### christelijke school voor tto, gymnasium, atheneum, havo en mavo

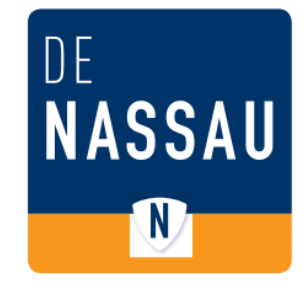

## Opslaan

Het wordt aangeraden om je bestanden op te slaan in je "tabletbestanden" map. Deze map wordt automatisch op je OneDrive geplaatst.

De bestanden staan wel lokaal op je tablet maar worden op de achtergrond gekopieerd naar de map "Tabletbestanden" op je OneDrive. (Het automatisch kopiëren van bestanden wordt synchroniseren genoemd)

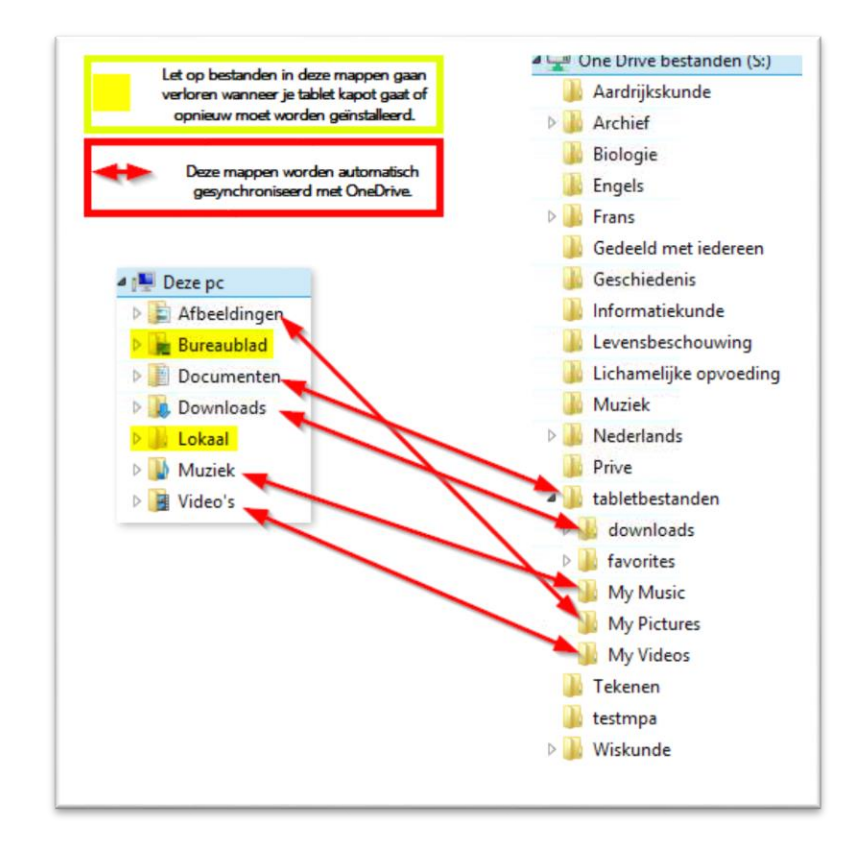

Paul Krugerlaan 2 4818 BC BREDA Tel. (076) 5330 330 Fax. (076) 5216 828 algemeen@denassau.nl www.denassau.nl

ABN AMRO 52.04.20.683 IBAN: NL49 ABNA 0520 4206 83

### christelijke school voor tto, gymnasium, atheneum, havo en mavo

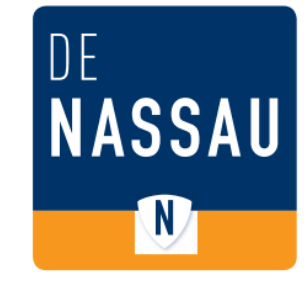

# Schijfruimte

Omdat de bestanden lokaal op je tablet staan kun je ze snel openen en bewerken zonder te hoeven wachten op OneDrive.

Wel moet je rekening houden dat de opslag op de tablet vol kan raken. Zorg er dus voor dat je je bestanden op tijd opschoont. Dit doe je door bestanden UIT je map "Mijn Documenten" te halen en ze te verplaatsen naar een map op je OneDrive. (Op je OneDrive heb je namelijk 1000GB aan ruimte)

| Opslag 1000GB<br>Opslag beperkt door lokale<br>schijfruimte tablet | One Drive bestanden (S:)  Aardrijkskunde  Archief  Biologie  Engels  Frans  Gedeeld met iedereen  Geschiedenis  Informatiekunde  Levensbeschouwing  Lichamelijke opvoeding  Muziek  Nederlands  Prive  tabletbestanden  downloads  favorites  My Music  My Pictures  My Videos  Tekenen  testmpa  Wiskunde  Wiskunde |
|--------------------------------------------------------------------|----------------------------------------------------------------------------------------------------|

Paul Krugerlaan 2 4818 BC BREDA Tel. (076) 5330 330 Fax. (076) 5216 828 algemeen@denassau.nl www.denassau.nl ABN AMRO 52.04.20.683 IBAN: NL49 ABNA 0520 4206 83

### christelijke school voor tto, gymnasium, atheneum, havo en mavo

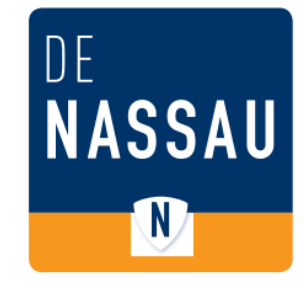

## OneDrive controleren

Om zeker te zijn dat je bestanden goed worden opgeslagen moet de OneDrive synchronisatie tool goed werken. Om dit te controleren kun je recht onderin je scherm kijken of er problemen zijn met de OneDrive.

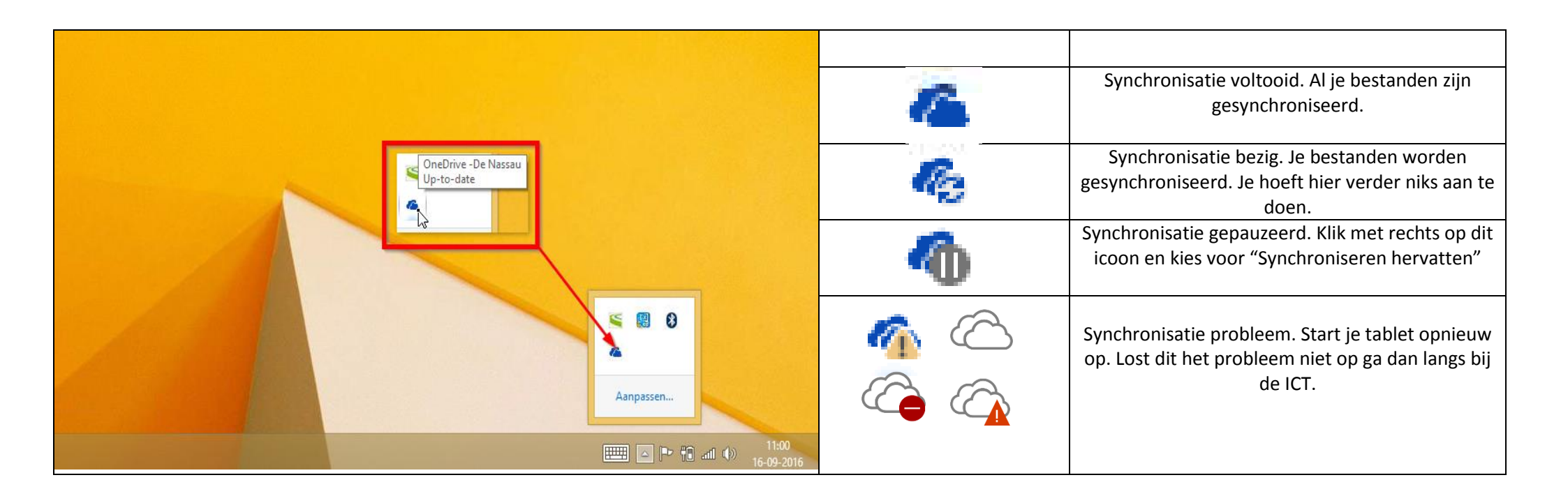

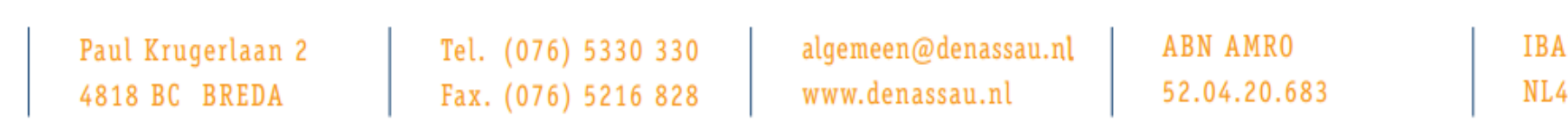

IBAN: NL49 ABNA 0520 4206 83